### GW2000 Quick Start Guide

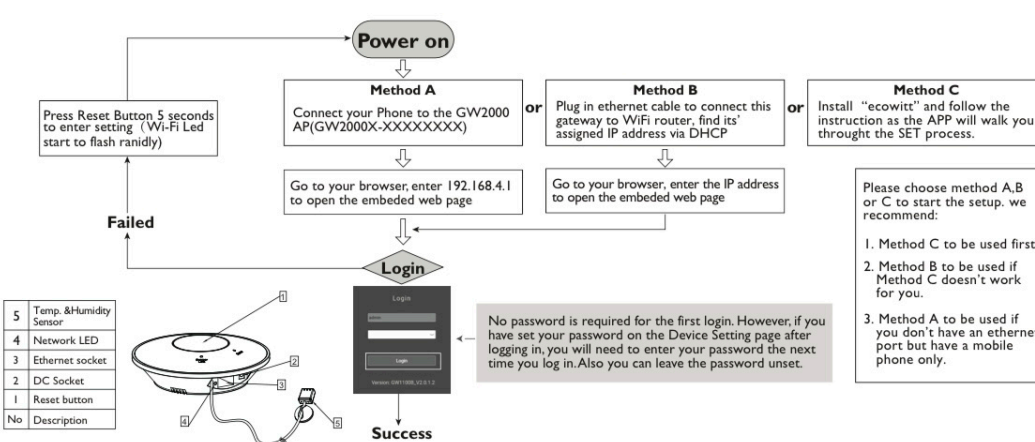

Keine Beschreibung

ENGLISH

Method B

Success

4. Network LED

3. Ethernet socket

2. DC Socket

1. Reset button

No Description

Plug in ethernet cable to connect this gateway to WiFi router, find its' assigned IP address via DHCP

No password is required for the first login. However, if you have set your password on the Device Setting page after logging in, you will need to enter your password the next time you log in.

Also you can leave the password unset.

5. T emp. & Humidity Sensor

| rt Guide EN<br>GV                                                                                                    |                                                                                                    | ENG                                                                                                    | GLISH                                                                    | DEUTSCH                                                                                                    |                                                                                                    |  |
|----------------------------------------------------------------------------------------------------|----------------------------------------------------------------------------------------------------|----------------------------------------------------------------------------------------------------|--------------------------------------------------------------------------|----------------------------------------------------------------------------------------------------|----------------------------------------------------------------------------------------------------|--|
|                                                                                                    |                                                                                                    | GW2                                                                                                    | 2000 Quick Start Guide                                                   | GW2000 Schnellstartanleitung                                                                                                    |                                                                                                    |  |
| Method B       Method C         thernet cable to connect this<br>IP address via DHCP       Or       Install "ecowitt" and follow the<br>instruction as the APP will walk you<br>throught the SET process.         Ir browser, enter the IP address<br>ne embedded web page       Please choose method A,B<br>or C to start the setup, we |                                                                                                    | Powe                                                                                                    | er on                                                                    | Ein                                                                                                    |                                                                                                    |  |
|                                                                                                    |                                                                                                    | Press Reset Button 5 seconds to enter<br>setting(Wi-Fi Led start to flash ranidly)                                                                                                    |                                                                          | Drücken Sie die Reset-Taste 5 Sekunden lang, um die<br>Einstellung aufzurufen (Wi-Fi-LED beginnt, schnell zu<br>blinken).                                                                                                    |                                                                                                    |  |
| recommend:<br>I. Method C to<br>2. Method B to<br>Method C dor<br>for you.<br>2. Method A to                                                                                                    | recommend:<br>I. Method C to be used first.<br>2. Method B to be used if<br>Method C doesn't work<br>for you.<br>3. Method A to be used if | Method A<br>Connect your Phone to the GW2000<br>AP(GW2000X-XXXXXXX)<br>Go to your browser, enter 192.168.4.1 to<br>open the embeded web page                                                                                                    |                                                                          | Methode AVerbinden Sie Ihr Telefon mit dem GW2000 AP(GW2000X-XXXXXXX)Gehen Sie zu Ihrem Browser und geben Sie 192.168.4.1ein, um die eingebettete Webseite zu öffnen                                                                                                    |                                                                                                    |  |
| red on the Device Setting page after<br>sed to enter your password the next<br>you can leave the password unset.                                                                                                    | you don't have an ethernet<br>port but have a mobile<br>phone only.                                                                        |                                                                                                    |                                                                          |                                                                                                    |                                                                                                    |  |
| or                                                                                                    |                                                                                                    | or                                                                                                    |                                                                          | oder                                                                                                    | er                                                                                                    |  |
| DEUTSCH                                                                                                    |                                                                                                    |                                                                                                    | ENGLISH                                                                  |                                                                                                    | DEUTSCH                                                                                                |  |
| Methode B<br>Plug in Ethernet-Kabel, um dieses Gateway mit<br>dem WLAN-Router zu verbinden, finde seine<br>zugewiesene IP-Adresse über DHCP                                                                                                    |                                                                                                    |                                                                                                    | Go to your browser, enter the IP address to open<br>the embeded web page |                                                                                                    | Gehen Sie zu Ihrem Browser, geben Sie<br>die IP-Adresse ein, um die eingebettete<br>Webseite zu öffnen |  |
| Für die erste Anmeldung ist kein Passwort<br>erforderlich. Wenn Sie Ihr Passwort jedoch nach<br>der Anmeldung auf der Seite<br>"Geräteeinstellungen" festgelegt haben, müssen<br>Sie Ihr Passwort bei der nächsten Anmeldung<br>eingeben. Sie können das Passwort auch nicht<br>festlegen.                                               |                                                                                                    | Go to your browser, enter 192.168.4.1 to open<br>the embeded web page                                                                                                    |                                                                          | Gehen Sie zu Ihrem Browser und geben<br>Sie 192.168.4.1 ein, um die eingebettete<br>Webseite zu öffnen                                                                                                    |                                                                                                    |  |
| Erfolg                                                                                                    |                                                                                                    |                                                                                                    | Login                                                                    |                                                                                                    | Anmeldung                                                                                              |  |
| 5. Temp. & Feuchtigkeitssensor                                                                                                    |                                                                                                    |                                                                                                    | Failed                                                                   |                                                                                                    | Gescheitert                                                                                            |  |
| 4. Netzwerk-LED                                                                                                    |                                                                                                    |                                                                                                    |                                                                          |                                                                                                    |                                                                                                    |  |
| 3. Ethernet-Buchse                                                                                                    |                                                                                                    | <ul> <li>Please choose method A,B or C to start the setup. we recommend:</li> <li>1. Method C to be used first.</li> <li>2. Method B to be used if Method C doesn't work for you.</li> <li>3. Method A to be used if you don't have an ethernet port but have a mobile phone only.</li> </ul> |                                                                          | <ul> <li>Bitte wählen Sie Methode A, B oder C, um<br/>die Einrichtung zu starten. Wir empfehlen:</li> <li>1. Methode C zuerst anwenden.</li> <li>2. Methode B zu verwenden, wenn<br/>Methode C für Sie nicht funktioniert.</li> <li>3. Methode A, die verwendet werden<br/>sollte, wenn Sie keinen Ethernet-Port,<br/>sondern nur ein Mobiltelefon haben.</li> </ul> |                                                                                                    |  |
| 2. DC-Buchse                                                                                                    |                                                                                                    |                                                                                                    |                                                                          |                                                                                                    |                                                                                                    |  |
| 1. Reset-Taste                                                                                                    |                                                                                                    |                                                                                                    |                                                                          |                                                                                                    |                                                                                                    |  |
|                                                                                                    |                                                                                                    |                                                                                                    |                                                                          |                                                                                                    |                                                                                                    |  |

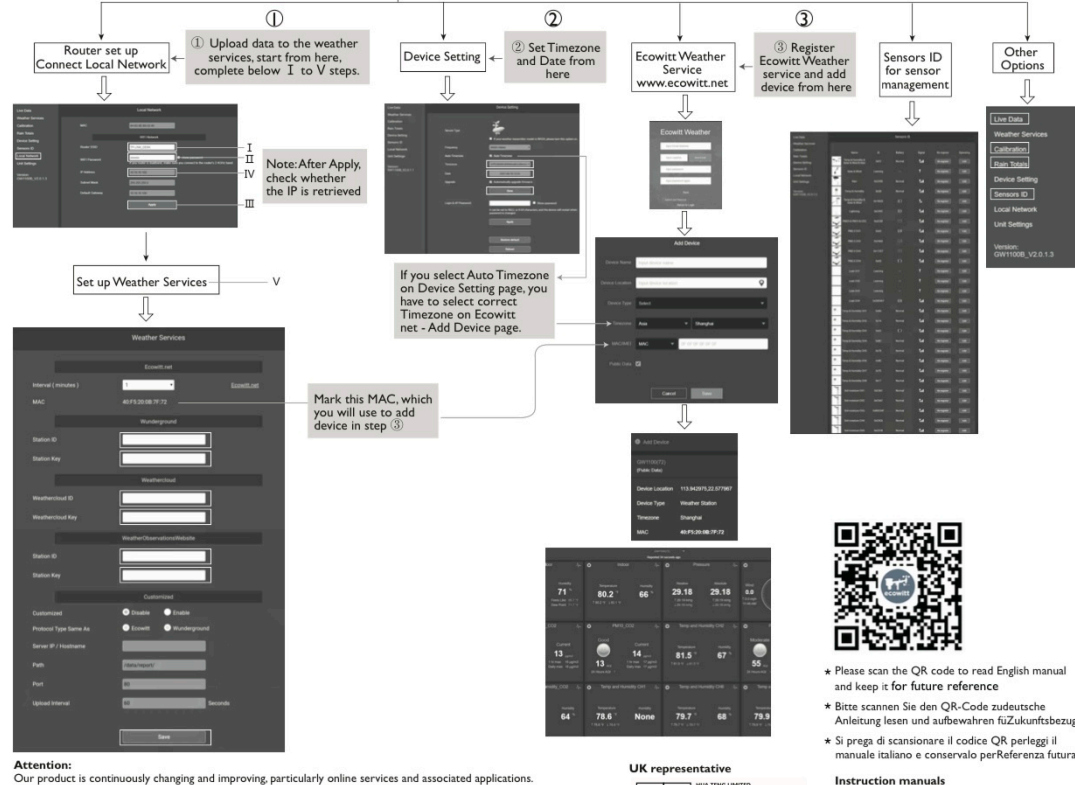

Our product is continuously changing and improving, particularly online services and associated applications. To download the latest manual and additional help, please contact us at support@ecowitt.com or support.eu@ecowitt.net (EU/UK).

#### Manufacturer : ShenZhenShi OuSaiTeDianZi YouXianGongSi

Add: C. Dong 4 Ceng A, Minzhujiujiugongyecheng AQu, Xihuanlu, Shajingjiedao, Baoanqu Shenzhen, Guangdong 518101, CN E-mail: support@ecowitc.com\_support.eu@ecowitt.net (EU/UK) EC representative

UK AR 3 Glass Stree

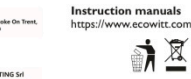

FC CE LK

MADE IN CHINA

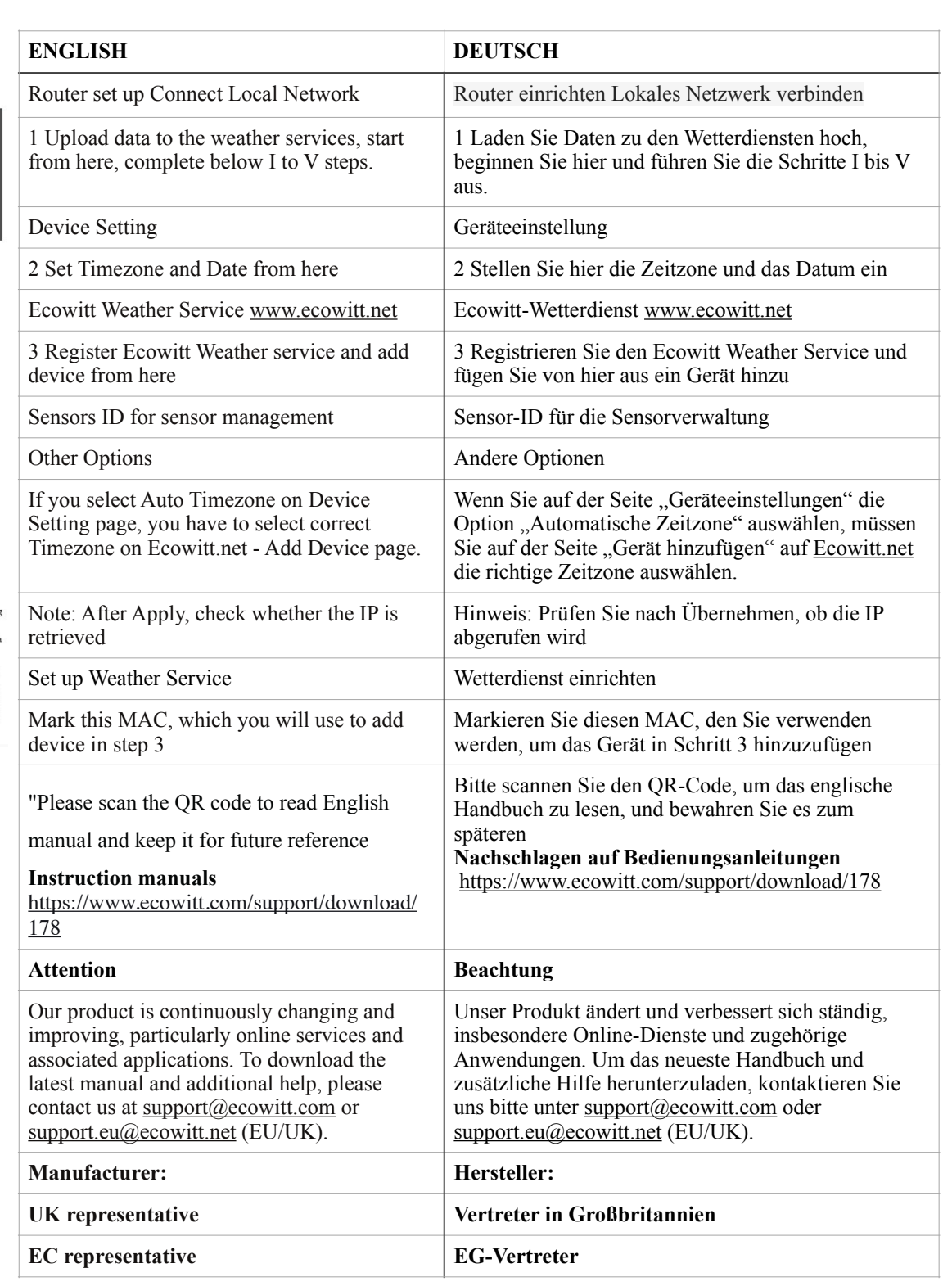

## I. Compact and Built to last

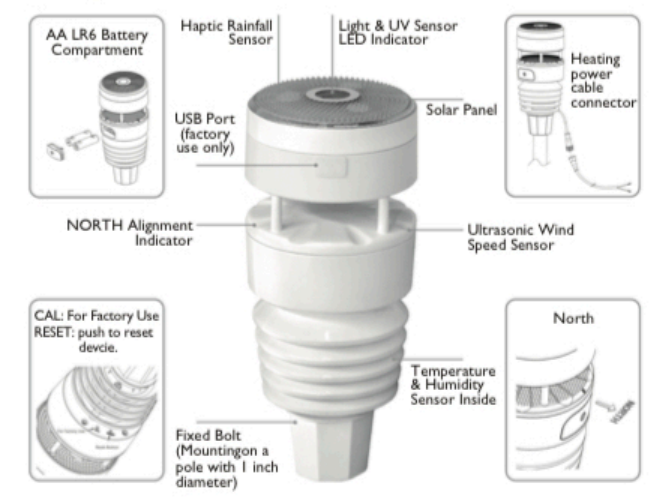

## 2. Feature

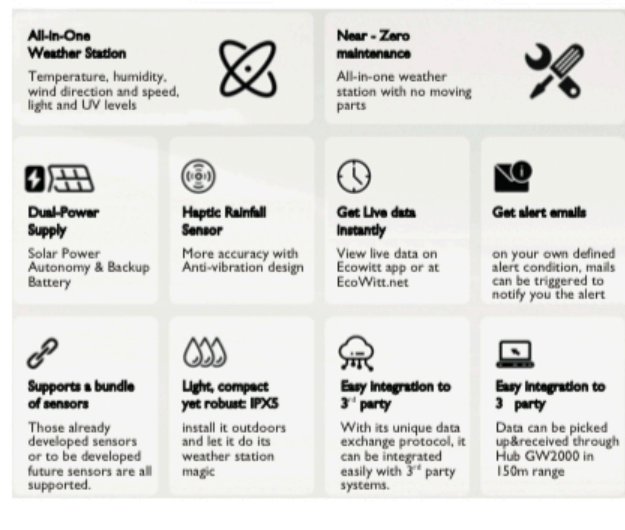

| ENGLISH                                                                                                    | DEUTSCH                                                                                                    | ENGLISH<br>Dual-Powe<br>Solar Powe<br>Backup Ba<br>Haptic Ra<br>More accur<br>vibration d                    |  |
|----------------------------------------------------------------------------------------------------|----------------------------------------------------------------------------------------------------|----------------------------------------------------------------------------------------------------|--|
| WS90 7-in-1 Weather<br>Station                                                                                  | WS90 7-in-1-Wetterstation                                                                                                  |                                                                                                    |  |
| 1. Compact and Built to last                                                                                    | 1. Kompakt und langlebig                                                                                                   |                                                                                                    |  |
| AA LR6 Battery Compartment                                                                                      | Batteriefach AA LR6                                                                                                    |                                                                                                    |  |
| Haptic Rainfall Sensor                                                                                          | Haptischer Regensensor                                                                                                    |                                                                                                    |  |
| Light & UV Sensor LED<br>Indicator                                                                              | LED-Anzeige für Licht- und UV-<br>Sensor                                                                                   | Get Live d<br>View live d                                                                                    |  |
| Solar Panel                                                                                                    | Sonnenkollektor                                                                                                    |                                                                                                    |  |
| Heating power cable connector                                                                                   | Anschluss für Heizstromkabel                                                                                               | Get alert e                                                                                                  |  |
| USB Port (factory use only)                                                                                     | USB-Anschluss (nur werkseitige<br>Verwendung)                                                                              | condition,<br>triggered t                                                                                    |  |
| NORTH Alignment Indicator                                                                                       | NORTH-Ausrichtungsanzeige                                                                                                  | alert                                                                                                    |  |
| Ultrasonic Wind Speed Sensor                                                                                    | Ultraschall-<br>Windgeschwindigkeitssensor                                                                                 |                                                                                                    |  |
| North                                                                                                    | Norden                                                                                                    | future sens supported.                                                                                       |  |
| Temperature & Humidity Sensor<br>Inside                                                                         | Temperatur- und<br>Feuchtigkeitssensor im Inneren                                                                          | Light, con<br>IPX5<br>install it ou<br>its weather                                                           |  |
| Fixed Bolt (Mountingon a pole with 1 inch diameter)                                                             | Fester Bolzen (Montage an einer<br>Stange mit 1 Zoll Durchmesser)                                                          |                                                                                                    |  |
| CAL: For Factory Use RESET: push to reset the device                                                            | CAL: Für Werkseinstellungen<br>RESET: Drücken, um das Gerät<br>zurückzusetzen                                              | Easy integ<br>party<br>With its un<br>protocol, it<br>easily with<br>Easy integ<br>Data can b<br>up&received |  |
| 2. Feature                                                                                                    | 2. Funktion                                                                                                    |                                                                                                    |  |
| <b>All-in-One Weather Station</b><br>Temperature, humidity, wind<br>direction and speed, light and<br>UV levels | All-in-One-Wetterstation<br>Temperatur, Luftfeuchtigkeit,<br>Windrichtung und<br>-geschwindigkeit, Licht- und UV-<br>Werte |                                                                                                    |  |
| <b>Near - Zero maintenance</b><br>All-in-one weather station with<br>no moving parts                            | <b>Fast - Null Wartung</b><br>All-in-One-Wetterstation ohne<br>bewegliche Teile                                            | GW2000 in                                                                                                    |  |
|                                                                                                    |                                                                                                    |                                                                                                    |  |

|                                     | ENGLISH                                                                                                    | DEUTSCH                                                                                                    |  |
|-------------------------------------|----------------------------------------------------------------------------------------------------|----------------------------------------------------------------------------------------------------|--|
| -Wetterstation                      | <b>Dual-Power Supply</b><br>Solar Power Autonomy &<br>Backup Battery                                        | <b>Dual-Power-Versorgung</b><br>Solarstromautonomie und<br>Backup-Batterie                                                                              |  |
| d langlebig                         |                                                                                                    | Haptischer Regensensor<br>Mehr Genauigkeit mit Anti-<br>Vibrations-Design                                                                               |  |
| LR6                                 | More accuracy with Anti-                                                                                    |                                                                                                    |  |
| ensensor                            | vibration design                                                                                            |                                                                                                    |  |
| ir Licht- und UV-                   | Get Live data instantly<br>View live data on Ecowitt app<br>or at EcoWitt.net                               | <b>Erhalten Sie sofort Live-Daten</b><br>Zeigen Sie Live-Daten in der<br>Ecowitt-App oder auf<br>EcoWitt.net an                                         |  |
| •                                   |                                                                                                    | <br>Renachrichtigungs_F_Mails                                                                                                    |  |
| eizstromkabel                       | on your own defined alert                                                                                   | erhalten<br>Bei einer von Ihnen definierten                                                                                                    |  |
| (nur werkseitige                    | condition, mails can be<br>triggered to notify you the                                                      | Alarmbedingung können E-Mails<br>ausgelöst werden, um Sie über<br>den Alarm zu informieren                                                              |  |
| htungsanzeige                       | alert                                                                                                    |                                                                                                    |  |
| igkeitssensor                       | Supports a bundle of sensors<br>Those already developed<br>sensors or to be developed                       | Unterstützt ein Bündel von<br>Sensoren<br>Diese bereits entwickelten<br>Sensoren oder zu entwickelnde<br>zukünftige Sensoren werden alle<br>unterstützt |  |
|                                     | supported.                                                                                                  |                                                                                                    |  |
| l<br>Isor im Inneren                | Light, compact yet robust:                                                                                  | Leicht, kompakt und dennoch                                                                                                    |  |
| Aontage an einer<br>Il Durchmesser) | <b>IPX5</b><br>install it outdoors and let it do<br>its weather station magic                               | <b>robust: IPX5</b><br>Installieren Sie es im Freien und<br>lassen Sie es seine Wetterstation<br>zaubern                                                |  |
| seinstellungen<br>n, um das Gerät   | Easy integration to 3 <sup>rd</sup>                                                                         | Einfache Integration in<br>Drittanbieter                                                                                                    |  |
|                                     | With its unique data exchange<br>protocol, it can be integrated                                             | Mit seinem einzigartigen<br>Datenaustauschprotokoll kann es                                                                                             |  |
| terstation                          | easily with 3 <sup>rd</sup> party systems.                                                                  | problemlos in Systeme von<br>Drittanbietern integriert werden.                                                                                          |  |
| nd<br>t, Licht- und UV-             | <b>Easy integration to 3 party</b><br>Data can be picked<br>up&received through Hub<br>GW2000 in 150m range | Einfache Integration in<br>Drittanbieter<br>Daten können über den Hub<br>GW2000 in einer Reichweite von<br>150 m abgeholt und empfangen<br>werden.      |  |
| <b>tung</b><br>erstation ohne       |                                                                                                    |                                                                                                    |  |
| -                                   |                                                                                                    |                                                                                                    |  |

#### 3. Replaceable Temperature & Humidity Sensor

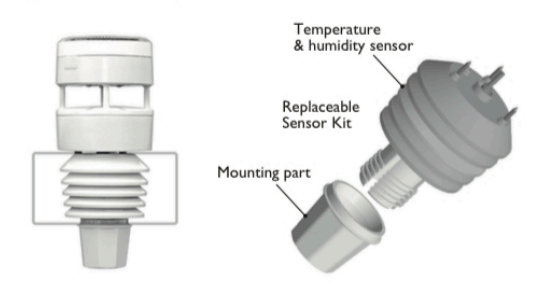

While compact, the entire structure of WittBoy is built to be robust and designed to withstand the test of time. The Temperature and Humidity Sensor Kit can be replaced whenever required.

2. unplug the old sensor

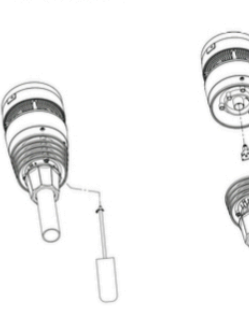

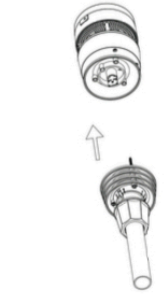

 Use screwdriver to untight the screws of the sensor.  Replace the old Temp & Humidity sensor with new one

### 4. Paired with Wi-Fi Hub GW2000

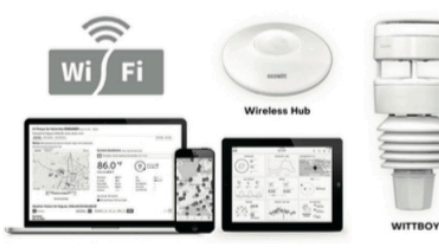

Your private weather station will pick up data of temperature, humidity, wind direction and speed, light and UV levels, as well as rainfall, and report it to you through its APP or the ecowitt.net website.

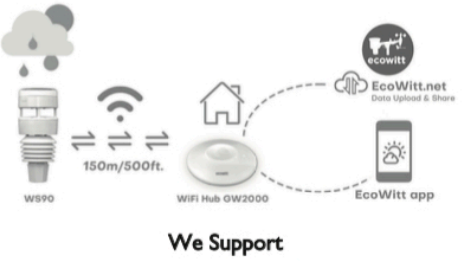

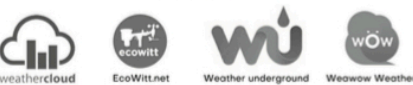

or your own defined server

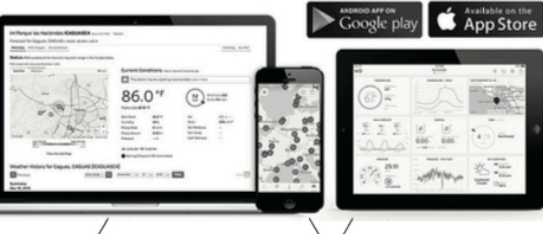

Alert Email

Alert email sent upon customer defined alert condition. View History Data on Ecowitt APP/EcoWitt.net website

|  | ENGLISH                                                                                                    | DEUTSCH                                                                                                    |
|--|----------------------------------------------------------------------------------------------------|----------------------------------------------------------------------------------------------------|
|  | 3. Replaceable Temperature &<br>Humidity Sensor                                                                                                    | 3. Austauschbarer Temperatur-<br>und Feuchtigkeitssensor                                                                                                    |
|  | Temperature<br>& humidity sensor                                                                                                    | Temperatur- und Feuchtigkeitssensor                                                                                                    |
|  | Replaceable Sensor Kit                                                                                                    | Austauschbares Sensor-Kit                                                                                                    |
|  | Mounting part                                                                                                    | Befestigungsteil                                                                                                    |
|  | While compact, the entire structure<br>of WittBoy is built to be robust and<br>designed to withstand the test of<br>time. The Temperature and<br>Humidity Sensor Kit can be<br>replaced whenever required.                          | Obwohl kompakt, ist die gesamte<br>Struktur von WittBoy robust und so<br>konstruiert, dass sie dem Test der Zeit<br>standhält. Das Temperatur- und<br>Feuchtigkeitssensor-Kit kann bei<br>Bedarf ausgetauscht werden.                        |
|  | 1. Use screwdriver to untight the screws of the sensor.                                                                                                    | 1. Lösen Sie die Schrauben des Sensors<br>mit einem Schraubendreher.                                                                                                    |
|  | 2. unplug the old sensor                                                                                                    | 2. Trennen Sie den alten Sensor                                                                                                    |
|  | 3. Replace the old Temp &<br>Humidity sensor with new one                                                                                                    | 3. Ersetzen Sie den alten Temperatur-<br>und Feuchtigkeitssensor durch einen<br>neuen                                                                                                    |
|  | 4. Paired with Wi-Fi Hub<br>GW2000                                                                                                    | 4. Mit Wi-Fi-Hub GW2000<br>gekoppelt                                                                                                    |
|  | Your private weather station will<br>pick up data of temperature,<br>humidity, wind direction and speed,<br>light and UV levels, as well as<br>rainfall, and report it to you through<br>its APP or the <u>ecowitt.net</u> website. | Ihre private Wetterstation erfasst Daten<br>zu Temperatur, Luftfeuchtigkeit,<br>Windrichtung und -geschwindigkeit,<br>Licht- und UV-Werten sowie<br>Niederschlag und meldet sie Ihnen über<br>ihre APP oder die Website <u>ecowitt.net</u> . |
|  | We Support or your own defined server                                                                                                    | Wir unterstützen oder Ihren eigenen<br>definierten Server                                                                                                    |
|  | Alert Email<br>Alert email sent upon customer<br>defined alert condition.                                                                                                    | <b>Benachrichtigungs-E-Mail</b><br>Alarm-E-Mail, die bei einer vom<br>Kunden definierten Alarmbedingung<br>gesendet wird.                                                                                                    |
|  | View History Data on Ecowitt<br>APP/ <u>EcoWitt.net</u> website                                                                                                    | Zeigen Sie Verlaufsdaten auf der<br>Website Ecowitt APP/ <u>EcoWitt.net</u> an                                                                                                    |

# 5. Specification

| M              | easurement | specification                    |            |
|----------------|------------|----------------------------------|------------|
| Measurement    | Range      | Accuracy                         | Resolution |
| Wind speed     | 0~40m/s    | <10m/s,+/-0.5m/s<br>≥10m/s,+/-5% | 0.1 M/S    |
| Wind direction | 0~359°     | <4m/s,TBA<br>≥10m/s,±10°         | °          |
| Temperature    | -40~60°C   | ±0.5°C                           | 0.1°C      |
| Humidity       | I~99%      | ±5%                              | 1%         |
| Light          | 0~300Klux  | ±15%                             | 10Klux     |
| UVI            | I~I5       | ±2                               | : E        |
| Rain           | 0~9999     | ±10%                             | 0.1mm      |

## Power consumption

| Anemometer sensor (main)                              | Anemometer sensor (backup)                                                                             |
|-------------------------------------------------------|----------------------------------------------------------------------------------------------------|
| Solar panel (built-in)<br><b>6.5V/4mA(integrated)</b> | <b>2 x AA 1.5V battery</b><br>(not included,recommended<br>to use Lithium none rechargeable batteries) |

| ENGLISH                                                                                            | DEUTSCH                                                                                                    |  |  |
|----------------------------------------------------------------------------------------------------|----------------------------------------------------------------------------------------------------|--|--|
| 5. Specification                                                                                   | 5. Spezifikation                                                                                                    |  |  |
| Measurement specification                                                                          | Messspezifikation                                                                                                    |  |  |
| Measurement                                                                                        | Messung                                                                                                    |  |  |
| Range                                                                                              | Bereich                                                                                                    |  |  |
| Accuracy                                                                                           | Genauigkeit                                                                                                    |  |  |
| Resolution                                                                                         | Auflösung                                                                                                    |  |  |
| Wind speed                                                                                         | Windgeschwindigkeit                                                                                                    |  |  |
| Wind direction                                                                                     | Windrichtung                                                                                                    |  |  |
| Temperature                                                                                        | Temperatur                                                                                                    |  |  |
| Humidity                                                                                           | Feuchtigkeit                                                                                                    |  |  |
| Light                                                                                              | Hell                                                                                                    |  |  |
| UVI                                                                                                | UVI                                                                                                    |  |  |
| Rain                                                                                               | Regen                                                                                                    |  |  |
| Power consumption                                                                                  | Energieverbrauch                                                                                                    |  |  |
| Anemometer sensor (main)                                                                           | Anemometersensor (Haupt)                                                                                                    |  |  |
| Anemometer sensor (backup)                                                                         | Anemometersensor (Backup)                                                                                                    |  |  |
| Solar panel (built-in) 6.5V/<br>4mA(integrated)                                                    | Solarpanel (eingebaut) 6,5 V/4 mA<br>(integriert)                                                                                              |  |  |
| 2 x AA 1.5V battery<br>(not included,recommended<br>to use Lithium none rechargeable<br>batteries) | 2 x AA 1,5 V-Batterie (nicht im<br>Lieferumfang enthalten, empfohlen,<br>Lithium-Batterien zu verwenden, keine<br>wiederaufladbaren Batterien) |  |  |